# IC-7300 - Remote Control Software RS-BA1 from ICOM

ICOM supplies the IC-7300 with remote control software called RS-BA1 Vers2. With the help of this software, the IC-7300 can work

- 1) via a directly connected PC
- 2) over a PC from the home network and
- 3) via a PC from the Internet.

The software installations and settings required for this are described below.

#### 1.) IC-7300 with direct connection to a PC via USB

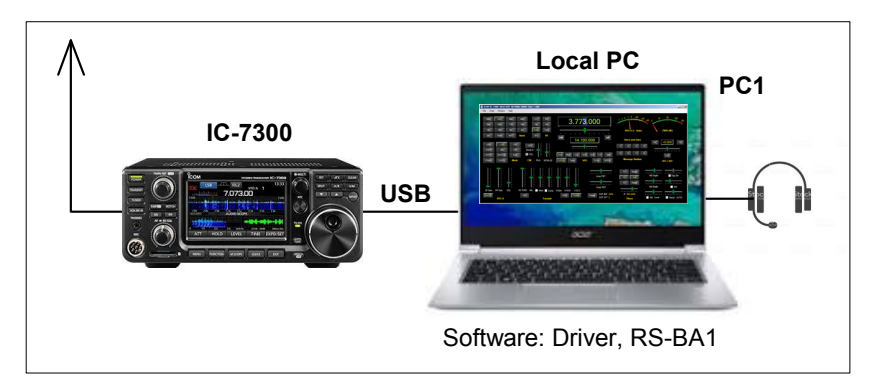

Figure 1: Setting on the IC-7300

#### **Default Settings**

On the IC-7300 under Set -> Connectors set the CI-V USB build rate to 115200 and the CI-V USB port to Unlink from (Remote).

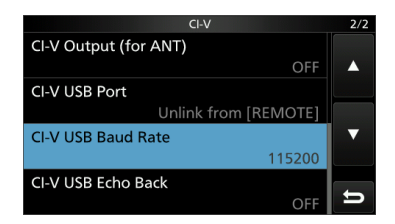

Figure 2: Setting on the IC-7300

#### Software installation

Install the ICOM software "Driver" and "RS-BA1" on PC1. After installation, the icons for "Icom Remote Utillity" and "RS-BA1 Remote Control" appear on the PC screen (Figure 4). Only then connect the IC-7300 to the PC via a USB cable, but do not switch on the transceiver yet.

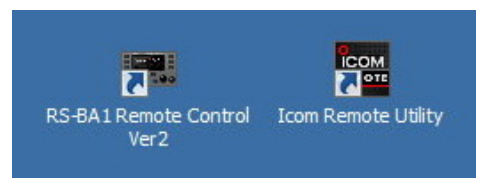

Bild 3: RS-BA1 Remote Control und Remote Utility

The USB interface of the IC-7300 is also activated when it is switched off and the driver is installed in the background. The "Remote Utility" program is used to configure the connection between the PC and the IC-7300 (client/server) and "RS-BA1" is the actual operating software.

To check whether the driver has been installed correctly, open the Device Manager -> Connections (COM & LPT) in the PC. The virtual interface was created under COM4.

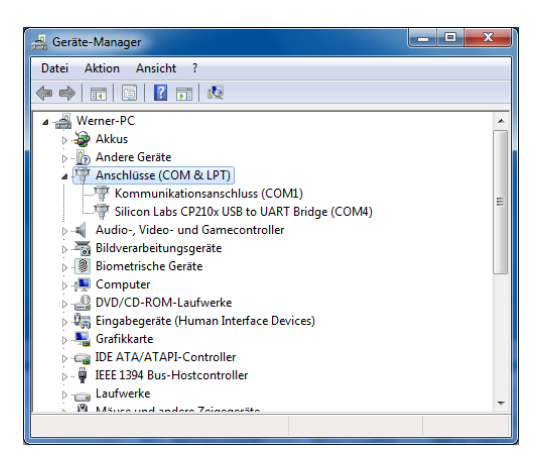

Figure 4: UART Bridge Com 4

Then start the Remote Utility program and set up the connection between the PC and the IC-7300. The name of the PC (Werner-PC) is automatically recognized and the COM ports 50001 to 50003 are defined at the same time.

|                              | Settings             | ? <b>×</b> |                                                            |
|------------------------------|----------------------|------------|------------------------------------------------------------|
|                              | PC Name              | WERNER-PC  |                                                            |
|                              | Control Port (UDP)   | 50001      |                                                            |
|                              | Serial Port (UDP)    | 50002      |                                                            |
| Remote Utility               | Audio Port (UDP)     | 50003      | Remote Utility                                             |
|                              | Internet Access Line | ADSL/CATV  |                                                            |
| Set your own PC information. | Language             | English    | The changes will be effect after the application restarts. |
| ОК                           |                      | Register   | ОК                                                         |

Figure 5: Settings fo local PC

After a restart, the Setup Wizard menu opens, where you can select in which form the PC should be configured, whether as "Local-PC", "Server-PC" or "Remote-PC". We select "Setup for a Local PC".

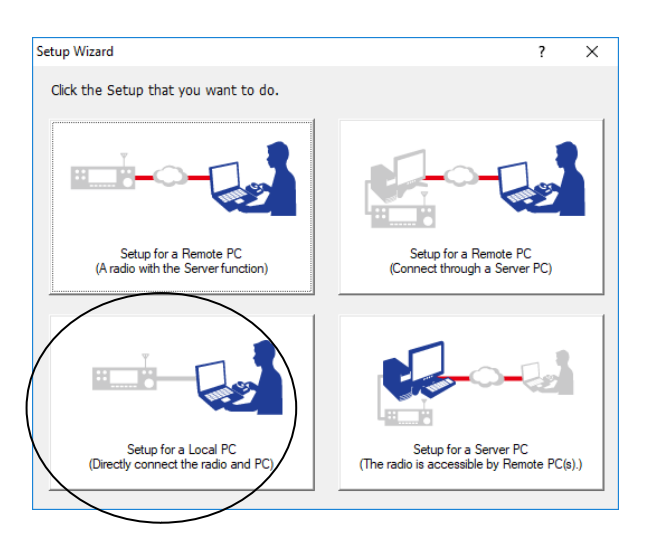

Figure 6: Setup for a local PC

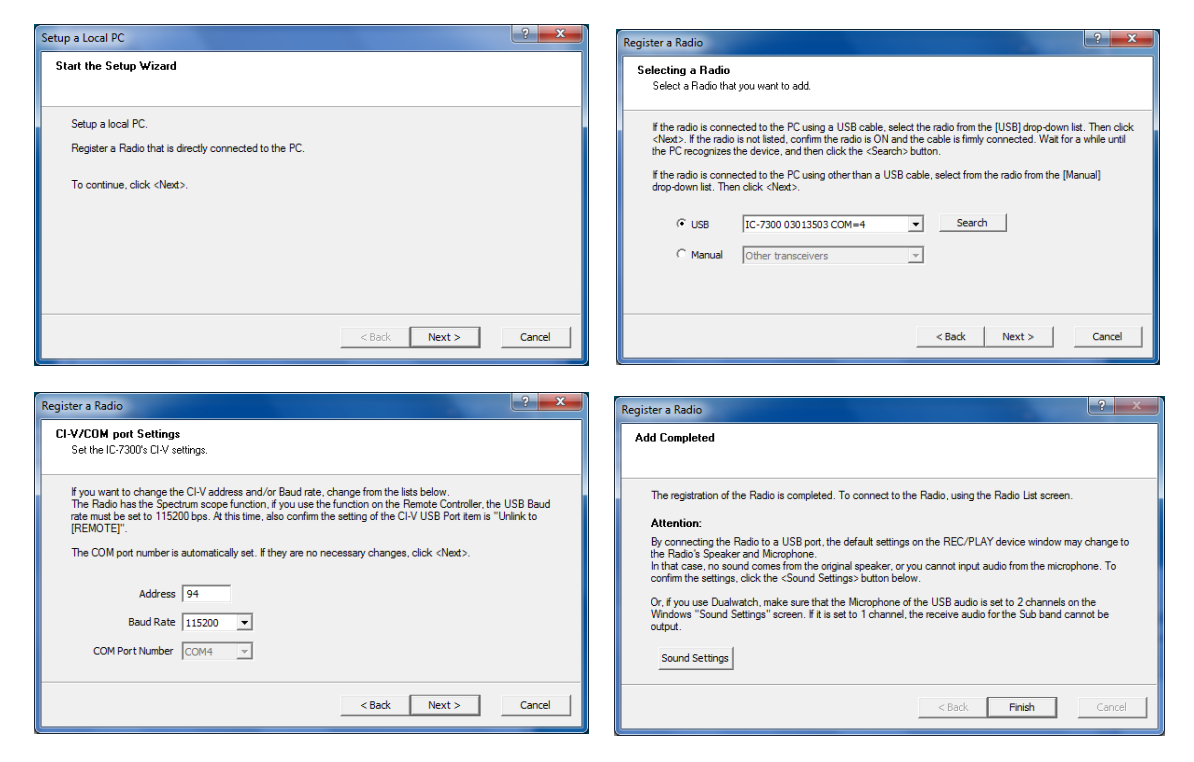

Figure 7: Setup a local PC and Register

Finally click on "Finish" and the Remote Utility program opens and displays the settings of the IC-7300 under "Radio List". After clicking on "Connect" the connection between PC1 and IC-7300 is established, this is confirmed by << Connected >> if successful.

| 🔤 Icom Remote Utility                             |                                                                                                    |        | E Icom Remote Utility                                                                                                    | - 🗆 🗙  |
|---------------------------------------------------|----------------------------------------------------------------------------------------------------|--------|----------------------------------------------------------------------------------------------------|--------|
| File Setup Wizard Options                         | Help                                                                                                    |        | File Setup Wizard Options Help                                                                                                    |        |
| Radio List Server List                            |                                                                                                    | 2      | Radio List Server List                                                                                                    | ?      |
| IC-7300 13503 (Loc<br>Seri<br>Aud<br>S)<br>M<br>V | sal)<br>al Data<br>15200bps: CI-V Address: 94<br>ON Port Number 4<br>Io Device<br>peaker: Lautsprecher (High Definition A<br>peaker: Listprecher (High Definition Audo<br>itwal Audio: ICOM_VAUDIO-1 []= O= ] | AF MOD | IC-7300 13503 (Local)<br>Serial Data<br>1152016pc D1V Address 94<br>CDN Port Number 4<br>Audo Device<br>Speaker Default Device<br>Mic Default Device<br>Vritual Audio ICOM_VAUDID-1 (I= D= ] | F MOD  |
| Settings Connect Disc                             | onnect AF MOD Monitor                                                                                                    | Delete | Settings Connect Disconnect AF MOD Monitor                                                                                                    | Delete |

Figure 8: Clicking on "Connect" (left) connects the IC-7300 to PC1 <<Connected>> (right)

#### Microphone and loudspeaker

When setting the sound on the PC, make sure that the signals from the microphone and loudspeakers cross each other. Put simply, the IC-7300's speaker signal goes to the PC's microphone input and the microphone signal goes to the PC's speaker output. The audio gain must be adjusted manually (AF, Mod and Sounds). If the settings are not correct, the speaker and microphone will not work.

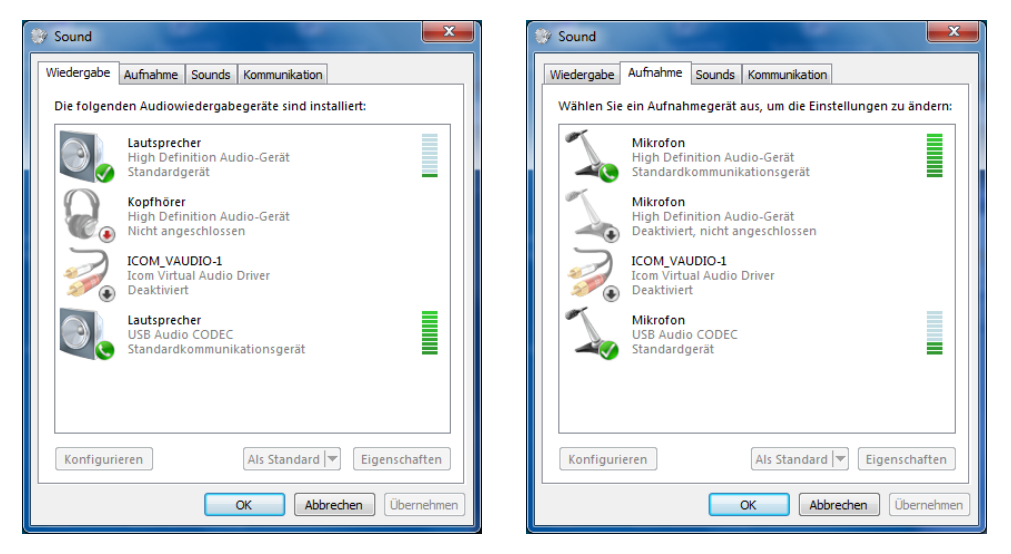

Fig.9: Settings for loudspeaker (left) and microphone (right)

After IC7-7300 and PC1 have connected, start the operating software RS-BA1 Remote Control. The IC-7300 now switches on automatically and its user interface appears on the PC (Fig. 10). The noise of the IC-7300 must now be heard in the loudspeaker and the microphone must work. If not, the audio settings must be checked again. The IC-7300 can then be remote controlled from the local PC (PC1). After pressing Exit the IC-7300 switches off remotely.

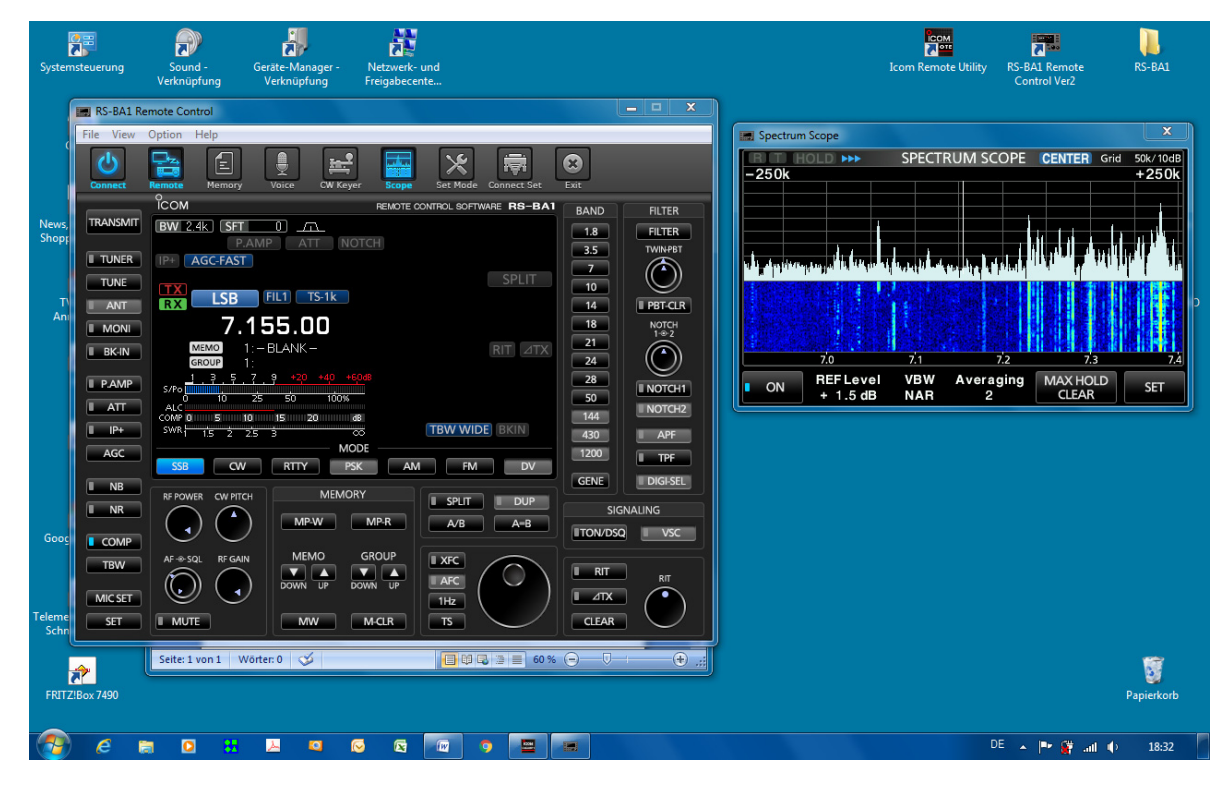

Fig. 10: Remote control of the IC-7300 via a directly connected PC (USB interface)

## 2.) Connecting the IC-7300 to a PC in the home network

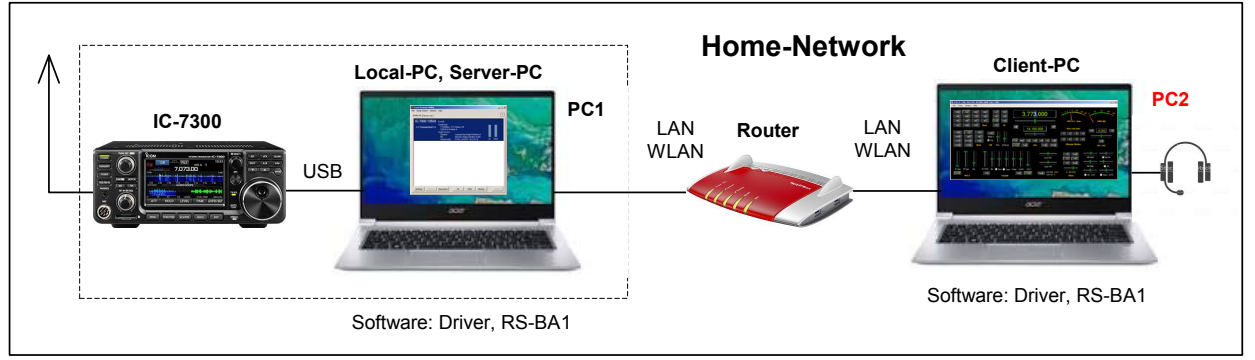

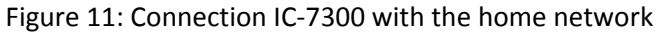

With this configuration, the IC-7300 will be connected to a PC in the home network. To do this, the local PC is first connected to the home-router via LAN/WLAN (if this has not already been done) and is given access to the home network via this connection (Fig. 11). The router automatically assigns an IP address to PC1, which we must find out. Open the router and look it up under Home -> Network, for me the IP address was: 192.168.178.37 (note the IP). In order for transfer the data and audio transmission between IC-7300 and an PC, PC1 must be converted to a "Server" and PC2 to a "Client".

#### Settings on the Server-PC

Start Remote Utility, open Setup Wizard and select "Setup for a Server PC" (Figure 12). In the following menus only a user name and a password have to be entered. The user ID and password must be entered for security reasons, because the signals are now fed into the network via a router. Following PC1 acts as Server-PC.

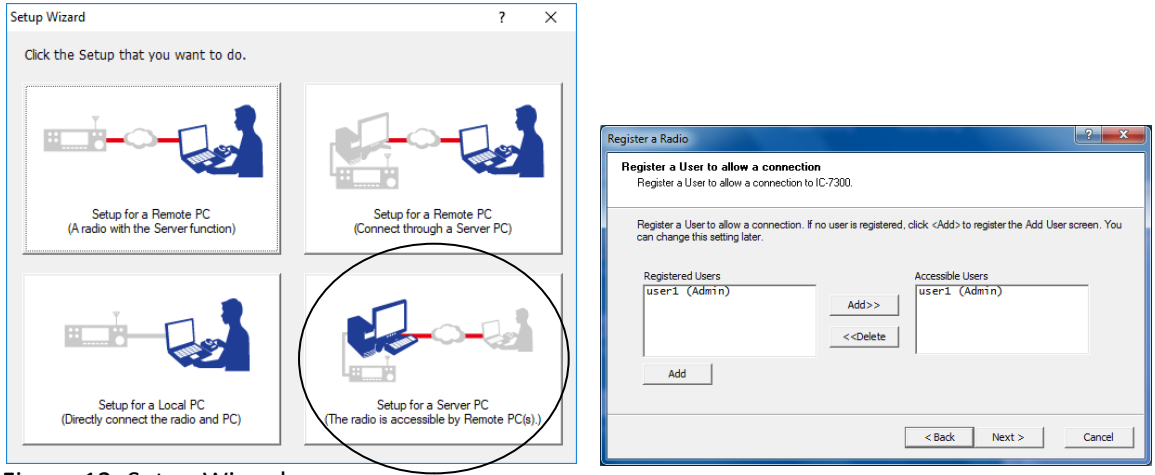

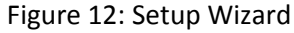

| Register a Radio                                                                                                    | Register a Radio                                                                                                    |
|----------------------------------------------------------------------------------------------------|----------------------------------------------------------------------------------------------------|
| Radio Name<br>Enter the radio name of the IC-7300.                                                                                                    | Add Completed                                                                                                    |
| Enter a radio name.<br>This name is displayed on the Radio list screen of this PC and the Remote PC.<br>Click <next> to register to the Radio.<br/>Radio Name IC-7300 13503</next> | The registration of the Radio is completed. To connect to the Radio, using the Radio List screen. Attention: By connecting the Radio to a USB port, the default settings on the REC/PLAY device window may change to the Radio's Speaker and Microphone. To confirm the settings, click the 'Sound' Settings' button below. Or, if you use Dualwatch, make sure that the Microphone of the USB audio is set to 2 channels on the Windows' sound settings' screen. If it is set to 1 channel, the receive audio for the Sub band cannot be output. Sound Settings |
| < Back Next > Cancel                                                                                                    | < Back Finish Gancel                                                                                                    |

Figure 13: Settings for Server-PC (PC1)

#### Settings on the Client-PC

Start Remote Utility, open Setup Wizard and select "Setup for a Remote PC". In the following menu, enter the previously determined IP address of the server (e.g. 192.168.178.37), as well as a user ID and password. User Name and Password can be freely chosen.

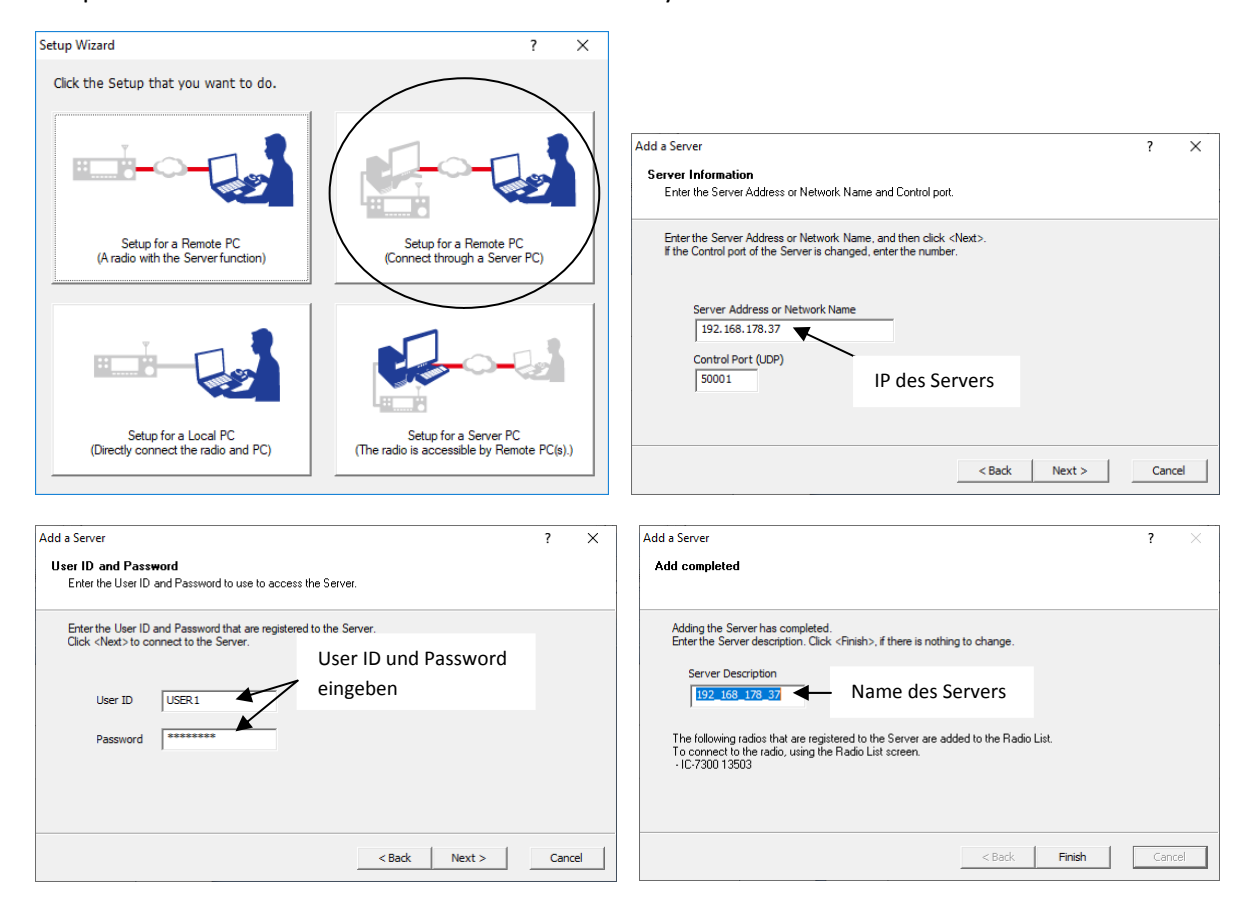

Figure 14: Setup for client PC (PC2)

After clicking on Finish, the program opens and shows "Connected" under Server List. Then go to Radio List and press Connect. The IC-7300 now connects to the client PC (PC2) and the confirmation >> Connected << appears in the menu.

| 🔤 Icom Remote Utili    | ty                                                |                                  | -                 | □ ×        | × 🛛  | Icom Remote Utility   |                                                                                                    |                                                                                                    |         | -  |       | > |
|------------------------|---------------------------------------------------|----------------------------------|-------------------|------------|------|-----------------------|----------------------------------------------------------------------------------------------------|----------------------------------------------------------------------------------------------------|---------|----|-------|---|
| File Setup Wizard      | Options Help                                      |                                  |                   | ?          | ? Fi | le Setup Wizard Optio | ins Help                                                                                                    |                                                                                                    |         |    |       | ? |
| 192_168_1<br>Connected | 78_37<br>Address<br>Control Port (UDP)<br>User ID | 192.168.178.37<br>50001<br>USER1 | 3msec Packet Loss | n*         |      | IC-7300 13503         | (192_168_178_3<br>Serial Data<br>115200bps CI<br>Virtual CDM Po<br>Audio Device<br>Speaker<br>Mic<br>Virtual Audio | 7 192.168.178.37)<br>V Address 94<br>rt Number 4<br>Default Device<br>Default Device<br>ICOM V 40 IDIO.1 II= | 0=1     | AF |       |   |
|                        |                                                   |                                  |                   |            |      |                       |                                                                                                    |                                                                                                    |         |    |       |   |
|                        | Add Remo                                          | Propertie                        | s Connect         | Disconnect |      | Settings Connect      | Disconnect                                                                                                    | AF MOD                                                                                                    | Monitor |    | Delei | e |

Figure 15: Radio List (left) and Server List (right), IC-7300 Connected

Then start the operating software "RS-BA Remote Control Vers.2" on the client PC and press Connect. After a few seconds the user interface of the IC-7300 appears on the screen and the IC-7300 can be remote controlled via PC2.

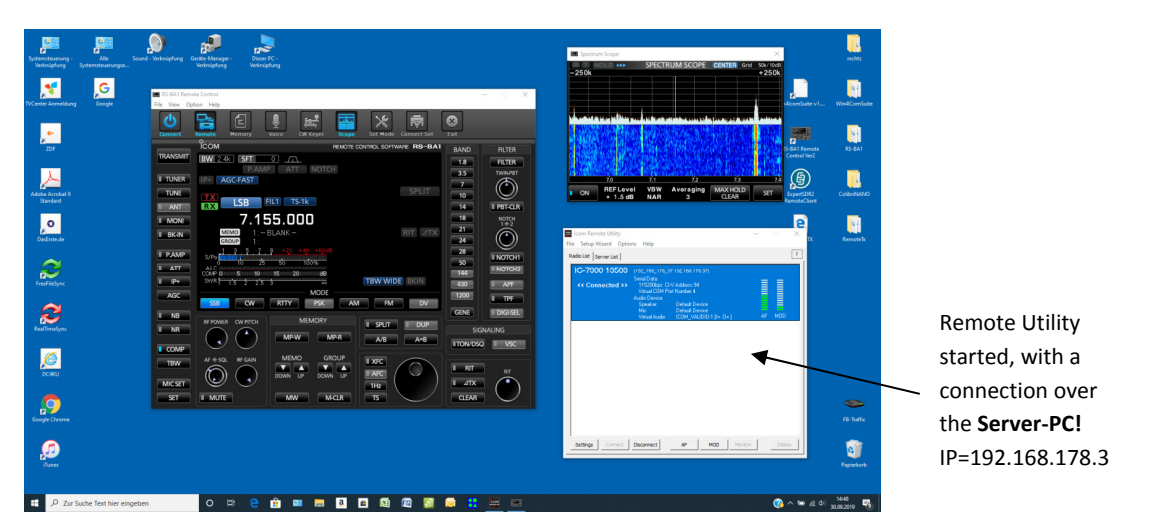

Figure 16: Remote-controlled IC-7300 in the home network, ready for a QSO

Note: For the connection to work, the Remote Utility program must be open on the server PC (PC1)!

# 3.) Connect the IC-7300 to a PC on the Internet

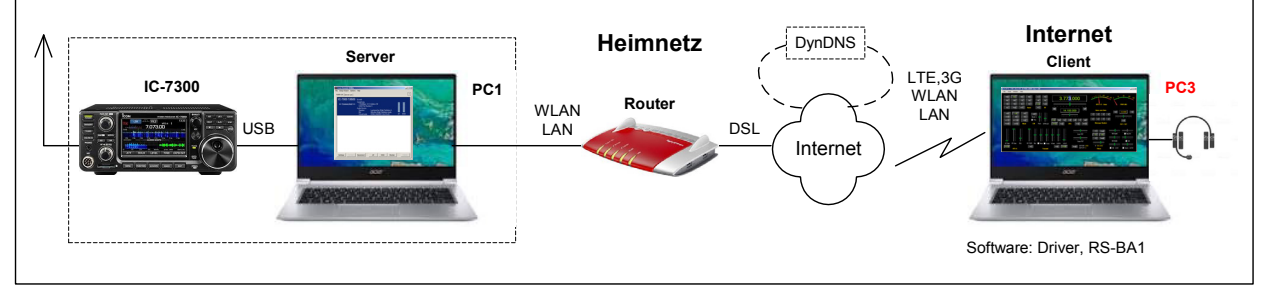

Figure 17: Connection IC-7300 to the Internet

This final setting is relatively easy and quick to make. To enable remote control of the IC-7300 from the Internet, a "port forwarding" for ports 50000 to 50003 of the Server PC (PC1) must be set in the router (Figure 19). Make sure that the protocol selected is UDP and not TCP. After the forwarding has been carried out, the "public IP address" of the router is also displayed in the menu, in the example IP=91.36.75.215 (note it!).

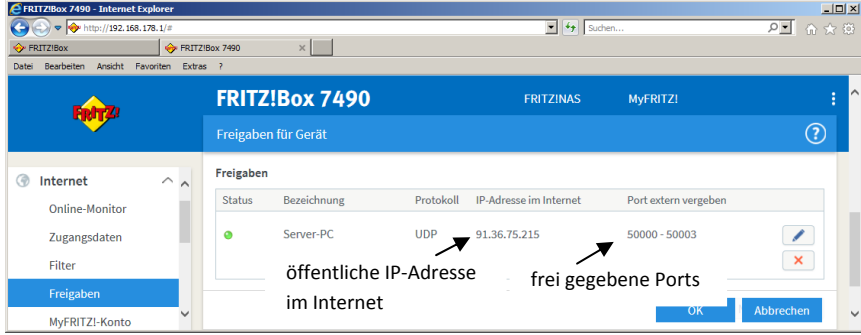

Figure 18: Server PC with port forwarding of 50001, 50002 and 50003

Then start Remote Utility and select "Setup for a Remote PC".

| Setup Wizard                                                | ? ×                                                                 |
|-------------------------------------------------------------|---------------------------------------------------------------------|
| Click the Setup that you want to do.                        |                                                                     |
|                                                             |                                                                     |
| Setup for a Remote PC<br>(A radio with the Server function) | Setup for a Remote PC<br>Connect through a Server PC)               |
|                                                             |                                                                     |
| Setup for a Local PC<br>(Directly connect the radio and PC) | Setup for a Server PC<br>(The radio is accessible by Remote PC(s).) |

Figure 19: Setup for a Remote PC

In the following pages, only the previously noted public "public IP address of the router" must be entered.

| Setup for a Remote PC                                                          | ?   | ×    | Add a Server                                                                                                    | ?   | ×    |
|--------------------------------------------------------------------------------|-----|------|----------------------------------------------------------------------------------------------------|-----|------|
| Start the Setup Wizard                                                         |     |      | Server Information<br>Enter the Server Address or Network: Name and Control port.                                                           |     |      |
| Setup for a Remote PC.<br>Register a Server PC that is connected with a Radio. |     |      | Enter the Server Address or Network Name, and then click <next>.<br/>If the Control port of the Server is changed, enter the number.</next> |     |      |
| To continue, click <next>.</next>                                              |     |      | Server Address or Network Name<br>91.36.75.215<br>Grand Run (200)                                                                           |     |      |
|                                                                                |     |      |                                                                                                    |     |      |
| < Back Next >                                                                  | Car | ncel | < Back Next >                                                                                                    | Can | icel |

Figure 20: Entering the IP address of the router

After pressing Finish, the Remote Utility program opens and displays "Connected" under Server List. It doesn't matter if the client is in the "home network" or the "internet", the connection always works! Then go to Radio List and press Connect. The IC-7300 now connects to the server and >>Connected<< appears in the menu.

| Icom Remote Utility     | ations I lala                            |                                | -                 | ×            |   | Icom Remote Utility              | ung Holp                                                                                            |                                                                                  | -       |      | ×     |
|-------------------------|------------------------------------------|--------------------------------|-------------------|--------------|---|----------------------------------|----------------------------------------------------------------------------------------------------|----------------------------------------------------------------------------------|---------|------|-------|
| Radio List Server List  | ptions neip                              |                                |                   | Minimieren ? | F | Radio List Server List           | ins neip                                                                                            |                                                                                  |         |      | ?     |
| 91_36_75_2<br>Connected | Address<br>Control Port (UDP)<br>User ID | 91.36.75.215<br>50001<br>USER1 |                   |              |   | IC-7300 13503<br><< Connected >> | (91_36_75_215 9<br>Serial Data<br>115200bps Cl-<br>Virtual CDM Po<br>Audio Device<br>Speaker<br>Mis | 11.36.75.215)<br>V Address 94<br>rt Number 4<br>Default Device<br>Default Device |         |      |       |
|                         | Internet Access Line                     | FTTH Round-trip                | 2msec Packet Loss | 0*           |   |                                  | Viitual Audio                                                                                       | ICOM_VAUDIO-1 (I= O= )                                                           | A       | : мо | D     |
|                         | Add Remo                                 | ve Propertie                   | s Connect         | Disconnect   |   | Settings Connect                 | Disconnect                                                                                          | AF MOD                                                                           | Monitor | De   | elete |

Figure 21: IC-7300 Connected

Then start RS-BA1 Vers2 and press Connect. After a few seconds the user interface of the IC-7300 opens and the transceiver can be operated from the Internet. The transfer rate is 50...70kbits and the latency times are low with a fast Internet connection.

| Image: Note of the sector of the sector o | <image/>                    | Image: Distance of the second of the second of the seco | Remote Utility<br>started, with a<br>connection over<br>the <b>Router!</b><br>IP=91.36.75.215 |
|----------------------------------------------------------------------------------------------------|-----------------------------|----------------------------------------------------------------------------------------------------|-----------------------------------------------------------------------------------------------|
| 4                                                                                                    | 이 빠 은 🏦 📾 📾 🖬 🖬 📾 🖉 😨 🖬 🗮 📟 |                                                                                                    |                                                                                               |

Fig. 22: Display of the IC-7300 via PC in the Internet

Note: For the connection to work, the Remote Utility on the server PC (PC1) must be open!

#### DynDNS

If you have a DynDNS-address you should use it to control the IC-7300 (2). The advantage is that an Internet address, such as *name.spdns.org*, is used instead of the router's public address. When you are working with DynDNS the signal is routed additional via a DynDNS-Server, which queries the IP of the router for each connection and only then forwards the connection. If the IP of the router has changed, this does not matter, the connection is still established.

To enter a DynDNS address in the settings, open the Setup Wizard on the client PC once again and enter the DynDNS under Server Address. After that another Server will appear, under the address of "*name.dyndns.org*" and under Radio-List <<< Connected >>>.

| Icom Remote Utility                                                                         |                                                                  | Com Remote Utility                                                                                                    | – 🗆 X                                              |
|---------------------------------------------------------------------------------------------|------------------------------------------------------------------|----------------------------------------------------------------------------------------------------|----------------------------------------------------|
| File Setup Wizard Options Help                                                              |                                                                  | File Setup Wizard Options Help                                                                                                    |                                                    |
| Radio List Server List                                                                      | [                                                                | Radio List Server List                                                                                                    | ?                                                  |
| 192_168_178_37<br>Address<br>Control Port (UDP)<br>User ID<br>Internet Access Line          | 192.168.178.37<br>50001<br>USER1<br>FTTH                         | IC-7300 13503-1 (132_168_178_37 192.168.1<br>Serial Data<br>115000pp CI V Address 94<br>Virtual COM Port Number Und<br>Audio Device<br>Speaker<br>Virtual Audio LICM, VAU | 8.37)<br>/fine<br>ce<br>ce<br>0.03/J=0.0-0) AF MOD |
| Connected Source Address<br>Connected Control Port (UDP)<br>User ID<br>Internet Access Line | 50001<br>50001<br>USER1<br>FTTH Round-trip 25msec Packet Loss 0% | IC-7300 13503<br>Senial Data<br>(< Connected >><br>Usual COM Port Number 4<br>Audio Device<br>Speaker<br>Visual Audio Device<br>Vatual Audio ICOM, VAU                    | <br>26<br>26<br>26<br>20<br>10-1  = 0-1<br>AF MOD  |
| Add Remo                                                                                    | ve Properties Connect Disconnect                                 | Settings Connect Disconnect AF                                                                                                    | MOD Monitor Delete                                 |

Figure 23: Additional Radio- and Server-List with DynDNS Address (blue color).

This example results in a total of four valid IP addresses which can be used to establish a connection between the PC and the IC-7300:

- Home network: With IP address of the server PC (192.168.178.37) or name of the server PC (Werner-PC)

- Internet: With IP address of the router (91.36.159.251) or DynDNS address (name.spdns.org)

## Summary

The software RS-BA1 Remote Control Ver2 works perfectly and if you run a QSO over the PC, it is not noticed by the conversation partner, because also the latency times are very low. The Installation is a bit complicate and the software seems to be some old-fashioned, so ICOM would do well to offer a completely new designed software. The Icom software manual (1) is 94 pages long, is that necessary? For comparison: It took me a few days to install the ICOM software completely, only 2 hours to install the similar working software Win4Icom from VA2FSQ (1) and only 10 minutes to install RemoteTx from AK7MG (3).

To remote control the transceiver over the home network or the internet, the server software must always be started on the local Server-PC, otherwise there is no connection. This could be done much easier with a simple Raspberry Pi3/4, but Icom doesn't offer this. I also miss the fact that neither a tablet (iPad) nor a smartphone (iPhone) can be used as a controlling unit. RemoteTx shows how this can work.

Werner Schnorrenberg DC4KU, dc4ku@darc.de 01.10.2019

#### Literature

- (1) RS-BA1 Version 2, ICOM Instruction Manual http://www.icom.co.jp/world/support/download/manual/pdf/RS-BA1\_Ver2\_ENG\_IM\_2.pdf
- (2) Win4Icom, Remote Software for IC-7300 FUNKAMATEUR 12/2019 https://dc4ku.darc.de/IC-7300\_RemoteTx.pdf
- (3) RemoteTx, Remote Software for IC-7300 FUNKAMATEUR 10/2019 https://dc4ku.darc.de/IC-7300\_Win4Icom.pdf